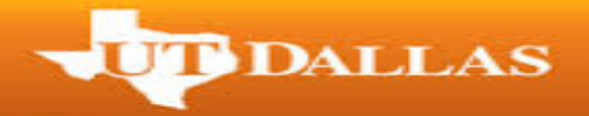

## Step-by-Step Instructions on How to Apply for Graduation

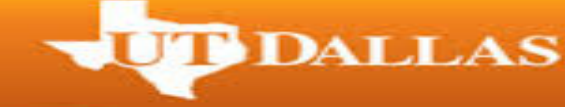

## **Important Reminders:**

- If you are an undergraduate student pursuing a double major, you will only need to submit one application.
- If you are pursuing double degrees, you will need to submit applications for both degrees separately.
- 1. Go to utdallas.edu and select the Galaxy link in the top right hand corner of the home screen.

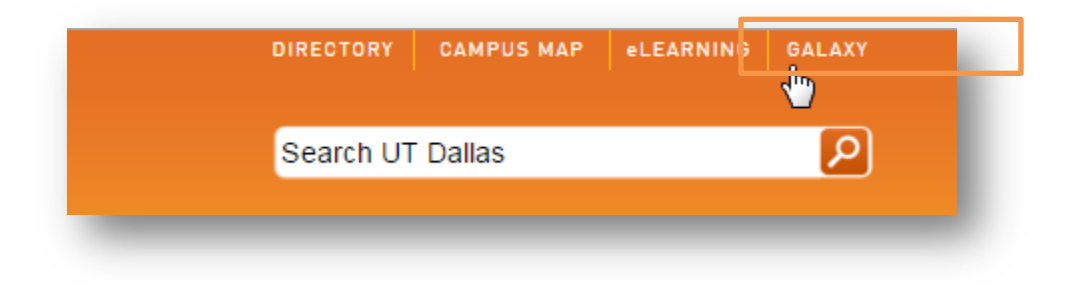

- 2. Login to galaxy using your netid and password.
  - If you don't know your NetID and password, please contact computer help desk under the help section of the login screen.

| UT DALLAS                                                                                                    | alaxy 🏊   |
|----------------------------------------------------------------------------------------------------|-----------|
| Favorites Main Menu                                                                                                    | _         |
| Signon                                                                                                    | Int       |
| NetID Password                                                                                                    | P.        |
| Sign In Forgot your password?                                                                                                    | Br        |
| Help                                                                                                    |           |
| Help Desk<br>Help is available by calling the <u>Help Desk</u> at 972-883-2911. Help D<br>are:<br>Manday, Thursday 9:00 am to 9:00 am                               | esk hours |
| <ul> <li>Monday - Thursday 8:00 am to 9:00 pm</li> <li>Friday 8:00 am to 5:00 pm</li> <li>Saturday 1:00 pm to 5:00 pm</li> <li>Sunday 1:00 pm to 5:00 pm</li> </ul> | In<br>er  |
| How-To Documents                                                                                                    | N         |

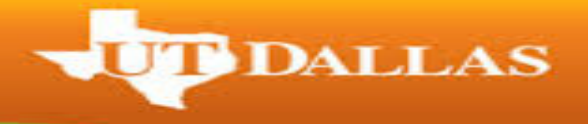

3. Select the 'Orion Student Center' link under Orion Self-Service.

| avorites Main Menu                                                                                                    | ••• galaxy                 | у 👷 тезт                                                                                                    |              |
|----------------------------------------------------------------------------------------------------|----------------------------|----------------------------------------------------------------------------------------------------|--------------|
| Personalization Content Layout Mon, Oct 2                                                                                                    | 6, 15 1:05 PM              |                                                                                                    |              |
| My Email                                                                                                    | 0 0 -                      | My Menu O                                                                                                    | 0 -          |
| Office 365<br>Student Email on Office 365                                                                                                    |                            | eLearning<br>Visit eLearning to access your academic information.                                                                                                    |              |
| Toolbox                                                                                                    | 0 0 -                      | CourseBook Lookup                                                                                                    |              |
| BioRAFT Research Marmt Platform<br>Link to the BioRAFT, the Research Manag<br>UTD Net-ID required.<br>Orion<br>Access Orion, the UT Dallas Campus Solut | ement Platform. Login with | My Parking     Manage your parking account - Purchase Permits, Pay or App     Citations     Child Care & Life Resources     A resource and referral service by Workplace Options for stude     Orion Self-Service                                                                                                    | eal<br>ents. |
|                                                                                                    |                            | Use these links to perform school related activities.<br>Orion Student Center<br>Paperant - Center<br>Campus Finances<br>Admissions Forms Folder<br>Resister Add Drop<br>Class Schedule<br>Your Errollment Appointment<br>View MV Gradeule<br>EZPAY - View / Pay Bills<br>Orion - Setup Short Term Loan<br>Order Official Transcript |              |

4. Within your Student Center select the link to 'My Academics'.

| <u>Search</u><br>Plan<br><u>Earcell</u> | B                    | eadlines 🛛 😡 UF            | RL 📴 Gradebook                         |
|-----------------------------------------|----------------------|----------------------------|----------------------------------------|
|                                         | This Week's Schedule |                            |                                        |
| Academics                               |                      | Class                      | Schedule                               |
| athar acadamia                          | 3                    | BA 3352-0U1<br>LEC (51218) | TuTh 1:00PM -<br>3:15PM<br>SOM 2.717   |
|                                         | 3                    | BA 3390-0U1<br>LEC (52054) | MoWe 10:30AM -<br>12:45PM<br>SOM 2.801 |
|                                         |                      |                            | weekly schedule 🕨                      |
|                                         |                      |                            | enrollment shopping cart 🕨             |

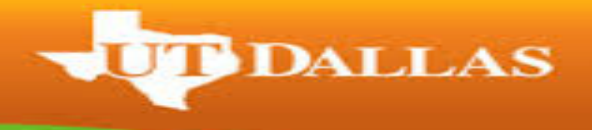

5. Under My Academics, select the 'Apply for Graduation' link.

| Search               | Plan                                              | Enroll       | My Academics                             | 1             |
|----------------------|---------------------------------------------------|--------------|------------------------------------------|---------------|
| Academics            |                                                   |              |                                          |               |
|                      |                                                   |              |                                          |               |
| cademic Requirements | <u>View my advisement report</u>                  | My Program   | 1:<br>ion - University of Texa           | as at Dallas  |
| Advisors             | <u>View my advisors</u>                           | L. Career    | Undergraduate<br>ram - Undergraduate     |               |
| Transfer Credit      | <u>View my transfer credit report</u>             | Ma.<br>I Ma. | jor - Finance<br>jor - Accounting and In | formation Mgt |
| Course History       | View my course history                            |              |                                          |               |
| Transcript           | Request official transcript                       |              |                                          |               |
| Graduation           | Apply for graduation<br>View my draduation status |              |                                          |               |
|                      |                                                   |              |                                          |               |
|                      |                                                   |              |                                          |               |

- 6. If you do not see the 'Apply for Graduation' link as seen in the screenshot below, you will need to contact your academic advisor to run your degree audit and make you eligible to apply.
  - Please wait at least an hour after your advisor made you eligible.

| Submit an Application for Grad                                                                               | luation                                                                                                    |
|----------------------------------------------------------------------------------------------------|----------------------------------------------------------------------------------------------------|
| Click on the Apply for Graduation link to proceed w<br>not be eligible for graduation at this time. Please : | vith your application. If the link is not visible you may<br>see your Academic Advisor for more information. |
| Program: Undergraduate                                                                                       |                                                                                                    |
| University of Texas at Dallas   Undergraduate                                                                |                                                                                                    |
|                                                                                                    |                                                                                                    |

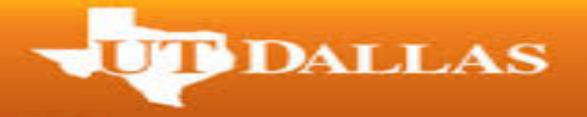

7. If you have been made eligible to apply for graduation, you will see the 'Apply for Graduation' link as in the screenshot below. Before selecting it, double check that the degree and major(s) listed is correct.

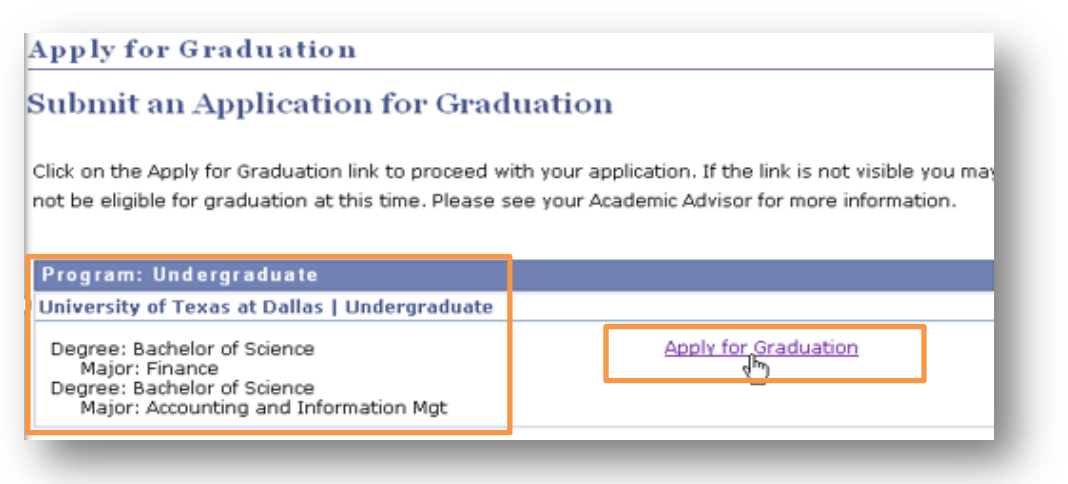

- 8. Select the term you will be applying to receive your degree in and <u>read the Graduation</u> <u>Instructions</u> before selecting 'Continue'.
  - Terms to apply go live the same day as registration for the term. Please check the academic calendar.

| elect Graduation Term                                                                                                    |                                                                                                    |                        |
|----------------------------------------------------------------------------------------------------|----------------------------------------------------------------------------------------------------|------------------------|
| e academic program listed below was sel<br>the previous page and select a different                                                                                                    | ected to apply for graduation. If this is not correct, return academic program.                                                                                                    |                        |
| elect a valid term to apply for graduation<br>hich you are able to apply for graduation                                                                                                    | by selecting a value from the dropdown. Only terms in<br>will be displayed.                                                                                                    |                        |
| rogram: Master                                                                                                    |                                                                                                    |                        |
| Iniversity of Texas at Dallas   Gradua                                                                                                    | te                                                                                                    |                        |
| Major: Accounting<br>Expected Graduation Term<br>Graduation Instructions<br>Congratulations!                                                                                                    | 2016 Spring<br>select term                                                                                                    | Make sure you          |
| When applying for graduation, you will be<br>Commencement ceremonies. You will be<br>Orion self-service up to the commencem<br>calendar.<br>Students seeking a double degree must<br>will only be able to participate in Comm | be asked to select your intent to participate for the<br>sable to update your commencement intent through<br>nent RSVP update deadline listed in the academic<br>apply for graduation separately for both degrees and<br>procement with one degree, if applying in the same | read the<br>Graduation |
| semester.<br>Students that are not enrolled in any co<br>be assessed a nonrefundable/nontransfi<br>information regarding in absentia, pleas                                                                                   | urses at UT Dallas during their graduating semester will<br>erable in absentia registration fee of \$100.00. For more<br>e see the online university catalog.                                                                                                    | Instructions!          |
| Please check the graduation website for<br>a commencement checklist.                                                                                                    | more information including a graduation checklist and                                                                                                    |                        |
| We wish you the best this semester!                                                                                                    |                                                                                                    |                        |
|                                                                                                    |                                                                                                    |                        |
| Sevent Discount Dessent                                                                                                    | CONTINUE                                                                                                    |                        |

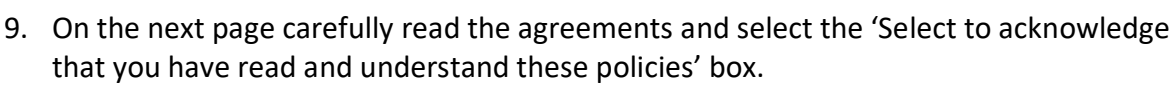

 You will not be able to proceed with your application if you do not select this box.

T DALLAS

• Please note that these fees will only apply if you are in the situations listed in the acknowledgement.

| In order to continue with your graduation application, you must agree to the<br>agreements outlined below. Please carefully read through them before you<br>accept the agreement.                  |
|----------------------------------------------------------------------------------------------------|
| 1. In Absentia Fee                                                                                                    |
| <ul> <li>Applying to graduate in absentia allows a candidate to apply to<br/>graduate without formally enrolling in courses for that semester at The<br/>University of Texas at Dallas.</li> </ul> |
| <ul> <li>The \$100 non-transferrable/non-refundable In Absentia fee will not be<br/>applied if you are enrolled in graded courses during your final semester.</li> </ul>                           |
| 2. Late Graduation Application Fee                                                                                                    |
| <ul> <li>The fee will not be applied if you apply by the deadline listed in the<br/>Academic Calendar.</li> </ul>                                                                                  |
| <ul> <li>You will only be allowed to apply after the graduation application<br/>deadline if you agree to pay the \$100 non-transferrable/non-refundable<br/>late fee.</li> </ul>                   |
| Select to acknowledge that you have read and understand these policies.                                                                                                    |
| Continue to complete your application                                                                                                    |

- 10. On the next page, select your intent to participate in Commencement and select 'Continue to complete your application'.
  - Please note:
    - You will only be able to participate in the Commencement ceremony option you see on this screen.
    - If you already participated in Commencement for the degree you are applying with, you will not be prompted to RSVP.

| Degree: Master of Science         | Major: Accounting  |
|-----------------------------------|--------------------|
| Please select your Spring 2016    | Commencement RSVP: |
| <ul> <li>I will attend</li> </ul> |                    |
| O I will not attend               |                    |
|                                   |                    |
| Continue to complete your applica | tion               |
|                                   |                    |
|                                   |                    |
|                                   |                    |

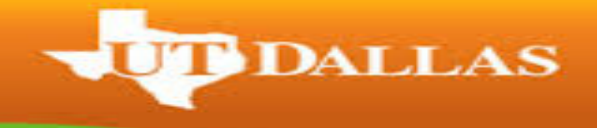

11. Verify your graduation term, degree and major(s) on the next page and make sure to read the Graduation Instructions before you select 'Submit Application'.

|                                                                                                    | ata                                                                          |                                                                                   |                                                 |
|----------------------------------------------------------------------------------------------------|------------------------------------------------------------------------------|-----------------------------------------------------------------------------------|-------------------------------------------------|
| Program: Master                                                                                                |                                                                              |                                                                                   |                                                 |
| University of Texas at Dallas                                                                                  | Graduate                                                                     |                                                                                   |                                                 |
| Degree: Master of Science<br>Major: Accounting                                                                 |                                                                              |                                                                                   |                                                 |
| Expected Graduation Term                                                                                       | 2016 50                                                                      | pring                                                                             |                                                 |
| Graduation Instructions                                                                                        |                                                                              |                                                                                   |                                                 |
| When applying for graduation<br>Commencement ceremonies<br>through Orion self-service up<br>academic calendar. | n, you will be asked to<br>You will be able to up<br>to the commencemen      | select your intent to par<br>date your commenceme<br>t RSVP update deadline       | ticipate for the<br>nt intent<br>listed in the  |
| Students seeking a double do<br>and will only be able to parti-<br>same semester.                              | egree must apply for g<br>cipate in Commenceme                               | aduation separately for<br>int with one degree, if a                              | both degrees<br>pplying in the                  |
| Students that are not enrolle<br>will be assessed a nonrefund<br>For more information regard                   | d in any courses at UT<br>able/nontransferable in<br>ing in absentia, please | Dallas during their grad<br>absentia registration fe<br>see the online university | uating semester<br>e of \$100.00.<br>/ catalog. |
|                                                                                                    | website for more inform                                                      | nation including a gradu                                                          | ation checklist                                 |
| Please check the graduation<br>and a commencement check                                                        | list.                                                                        |                                                                                   |                                                 |

12. You will be taken to the confirmation screen. If you do not see the confirmation screen, your application has not been submitted.

| Search Plan Enroll                            | My Academics |
|-----------------------------------------------|--------------|
| Apply for Graduation                          |              |
| Submit Confirmation                           |              |
| You have successfully applied for graduation. |              |
| Search Plan Enroll My Academics               |              |

13. At the bottom of the confirmation screen, select 'Student Center' from the drop down menu and hit the double arrows.

| <u>Search</u> | <u>Plan</u> | Enroll | My Academics |
|---------------|-------------|--------|--------------|
| Student       | Center      |        | <b>~</b> >>> |
|               |             |        |              |
|               |             |        |              |

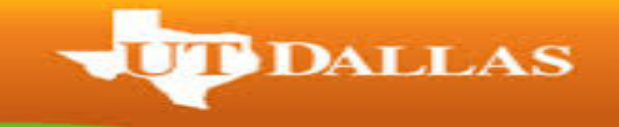

14. Under 'Personal Information' you will need to verify/update your home address by selecting the 'Home Address' link.

| Personal Information                           |                                                                                                    |  |  |
|------------------------------------------------|----------------------------------------------------------------------------------------------------|--|--|
| Demographic Data<br>Emergency Contact<br>Names | Contact Information<br>Home Address<br>800 West Campbell<br>Rd<br>Richardson, TX<br>75080-3021<br>Dallas<br>United States |  |  |

- 15. On the next screen, verify your 'HOME' address is correct.
  - If you need to update your Home address where your diploma will be mailed after your degree is conferred, select the edit button.

| /iew, add, change or | delete an address.                                                           |      |
|----------------------|------------------------------------------------------------------------------|------|
| Address Type         | Address                                                                      |      |
| Home                 | 800 West Campbell Rd<br>Richardson, TX 75080-3021<br>Dallas<br>United States | edit |
| Mail                 | 800 West Campbell Rd<br>Richardson, TX 75080-3021<br>Dallas<br>United States | edit |

16. Select Save and then 'Student Center' from the drop down box at the bottom of the screen.

| <u>Search</u> | <u>Plan</u> | <u>Enroll</u> | My Academics |
|---------------|-------------|---------------|--------------|
| Student       | Center      |               | <b>∨</b> ≫   |

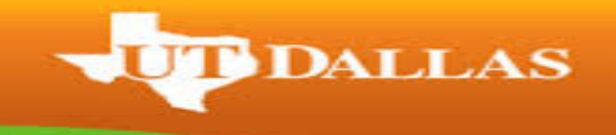

17. Under Personal Information, select 'Names'.

| Demographic Data<br>Emergency Contact<br>Names |
|------------------------------------------------|
| 2                                              |
| other personal V 📎                             |

- 18. Verify your **PRIMARY** name on this screen, as that will be the name that will be printed on your diploma and all Commencement publications.
  - You will not be able to update your name on this screen. If you need to change the name on your diploma, you need to follow our <u>Official Name Change</u> <u>Procedure</u> by the deadline listed on the Academic Calendar.

| Names                 |                                                                                             |
|-----------------------|---------------------------------------------------------------------------------------------|
| View, add, change     | or delete a name.                                                                           |
| Below is a list of yo | our current names. Each name has a type associated with it that is indicative of the name's |
| use.                  |                                                                                             |
| use.<br>Name Type     | Name                                                                                        |

- 19. In order for your name to be printed in any graduation or commencement publications, you will need to double check that your FERPA/Confidentiality is updated.
  - Open the <u>FERPA Confidentiality Instructions</u> on the Registrar's Office website.
  - Under Academics, select 'FERPA Confidentiality' and hit the double arrows.
  - In order to print your name in any graduation or commencement publications you will need to update your restriction to either '<u>Partial Restriction</u>' or '<u>No</u> <u>Restriction</u>' by the deadline listed on the <u>Graduation Website</u> under the applicable semester.
- 20. You have successfully applied for graduation. Please make sure to review the checklists for a successful graduation semester!
  - o <u>Bachelor's Candidates Information</u>
  - o Master's and PhD Candidate Information
  - o <u>Commencement Checklist</u>